# MFA - RECONFIGURANDO O AUTENTICADOR

#### ÍNDICE

## **<u>1. EXCLUINDO UM DISPOSITIVO CONECTADO</u></u>**

## **2. CONFIGURANDO O AUTHENTICADOR**

#### **OBJETIVO**

Realizar os procedimentos abaixo para reconfigurar o MFA (Authenticador) no celular ou dispositivo.

RESPONSÁVEIS

• MFA (Authenticador) - A autenticação multifator é um método de autenticação eletrônico no qual um usuário do dispositivo tem acesso a um site ou aplicativo somente após apresentar com sucesso duas ou mais evidências para um mecanismo de autenticação: conhecimento, posse e herança.

### EM CASO DE RESET DE MFA, SEGUIR SOMENTE O PASSO 02

#### **1. EXCLUINDO UM DISPOSITIVO CONECTADO**

• Primeiramente, será necessário consultar e apagar os dispositivos cadastrados na conta, caso tenham, acessando o link abaixo.

Linx Minhas Entradas 🔉 Visão geral Informações de segurança Estes são os métodos que você usa para entrar em sua conta ou redefinir sua senha 𝒫 Informações de segura... Método de entrada padrão: Microsoft Authenticator - notificação 🖻 Organizações + Adicionar método 💻 Dispositivos ••• Senha do aplicativo Senha inicial de aplicativo20200416135553 A Privacidade Microsoft Authenticator SM-A105M Excluir Perdeu seu dispositivo? Sair de todos os locais

https://mysignins.microsoft.com/security-info

• Selecione o dispositivo que deseje excluir e clique em "Excluir"

| + Adicionar método        |                                           |         |         |
|---------------------------|-------------------------------------------|---------|---------|
| 📞 Telefone                | +55 21991315095                           | Alterar | Excluir |
| Senha do aplicativo       | Senha inicial de aplicativo20201112031949 |         | Excluir |
| Microsoft Authenticator   | SM-A105M                                  |         | Excluir |
| S Microsoft Authenticator | SM-A105M                                  |         | Excluir |

• Feito o procedimento anterior, caso já tenha instalado, desinstale o aplicativo do MFA (Authenticator Microsoft para Android ou Iphone) do celular.

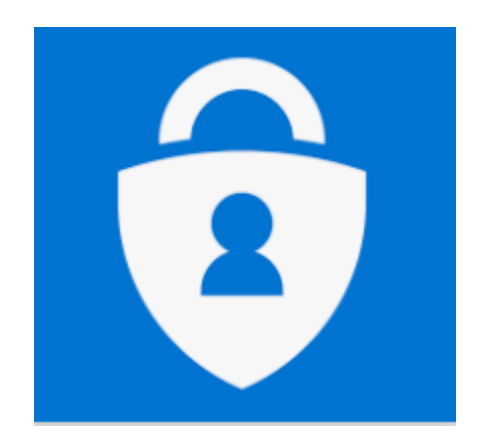

#### 2. CONFIGURANDO O AUTHENTICADOR

- Instale novamente o aplicativo Authenticator.
- Após a instalação, com o aplicativo aberto, haverá duas opções, seguir com usuário e senha da Linx ou escanear o código QR Code.
- O código QR Code pode ser gerado pelo link ao lado atualmente é a forma mais fácil de configuração - <u>CLIQUE AQUI</u>
- Na ETAPA 1 Selecione "Notificar-me por meio do aplicativo".

| Verificação de segurança adicional<br><b>Senhas de Aplicativo</b>                                                                                                    |
|----------------------------------------------------------------------------------------------------|
| Quando você entrar com sua senha, será solicitado que também responda em um dispositivo registrado. Isso torna mais difícil para um hacker entrar usando somente<br>uma senha roubada. Exibir vídeo para saber como proteger sua conta |
| qual sua opção preferida?                                                                                                    |
| Usaremos essa opção de verificação por padrão.                                                                                                    |
| Notificar-me por meio do aplicat 🗸                                                                                                    |
| Notificar-me por meio do aplicativo<br>Insira o código de verificação do seu aplicativo ou token<br>como Voce deseja responder?                                                                                                    |
| Configure uma ou mais destas oprões. Saiba mais                                                                                                    |

- Marque a caixa "Aplicativo autenticador ou Token".
- Na sequencia clique em "Configurar aplicativo autenticador".

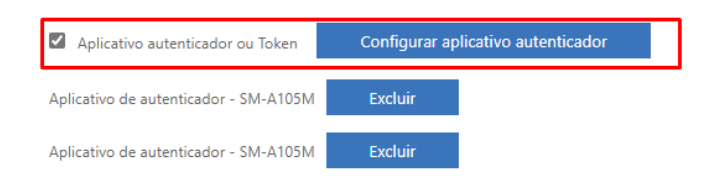

• Na tela seguinte o código QR Code estará disponível para ser escaneado pelo celular.

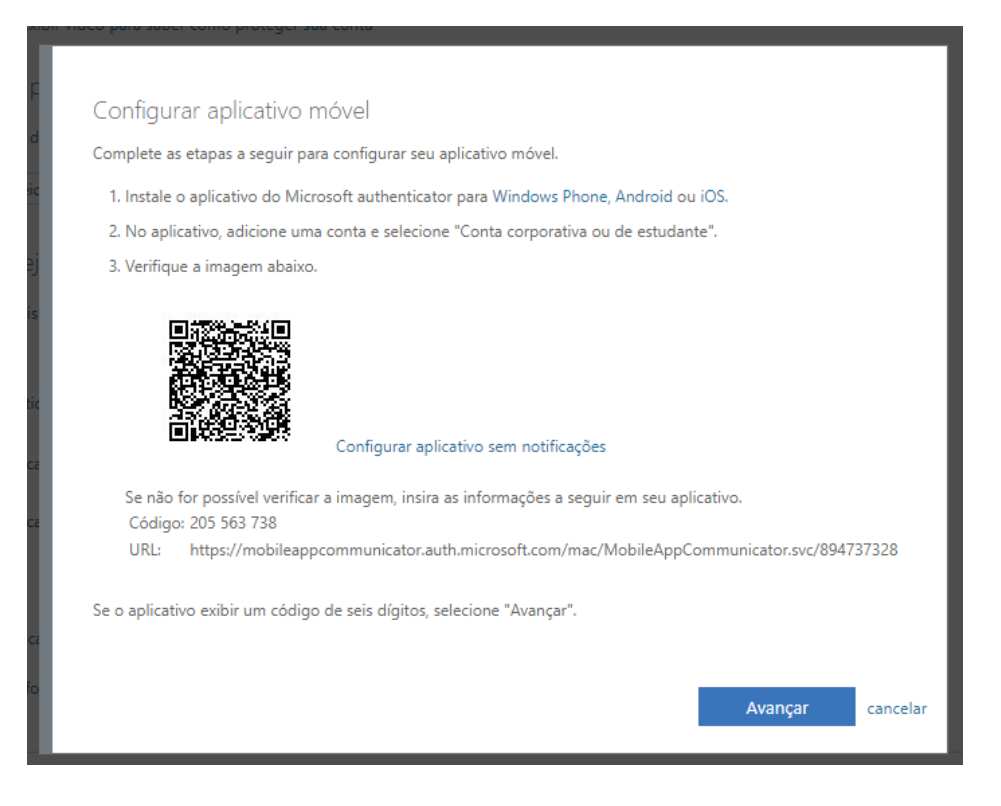

- Após estes procedimentos a conta vai estar configurada e sincronizada com seu dispositivo, basta abrir o aplicativo do Authenticador para validar a conexão.
- Lembrando, sempre que uma nova seção for aberta, você receberá uma notificação no celular cadastrado, devendo aprovar ou negar.

**OBS**: Caso você troque de aparelho, será necessário solicitar o desbloqueio (Remoção do vínculo) do MFA registrado no celular antigo, para assim poder efetuar uma nova configuração no dispositivo novo.

VOLTAR AO TOPO